Page 1 of 12

#### iPad Remote Access Setup Guide (For BC)

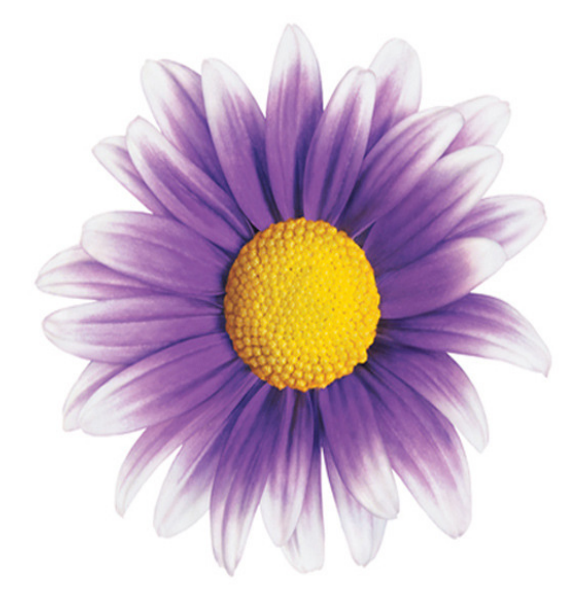

#### **TELUS Physician Solutions 2013**

By Greg Ronalds 30/05/2013

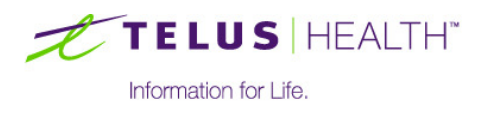

telushealth.com

This guide describes how to set up remote access. The initial setup is a multi-step procedure. Once you have completed the initial setup you can skip forward to the Getting Connected section on page Error! Bookmark not defined.

Your iPad must be running iOS 6.0 or greater.

#### **Steps Overview**

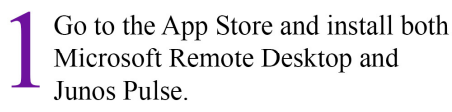

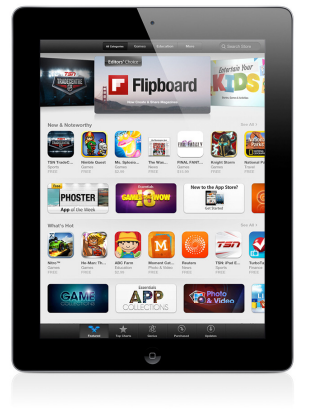

Open up Network Connect and configure a site to site VPN tunnel to https://vpn2ppn.bc.ca

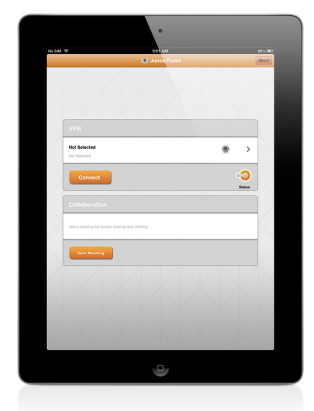

Launch RD Client and set up a boomark to go to (clinicname.wolfmedical.rdp)

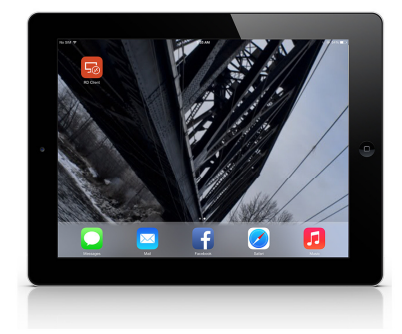

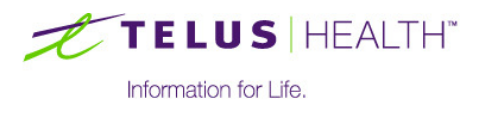

Page 3 of 12

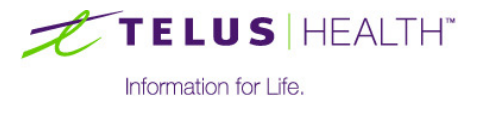

telushealth.com

#### 1 Junos Pulse and Microsoft Remote Desktop Installation

1. Open the App Store icon on your iPad home screen.

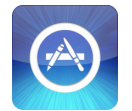

2. In the top right corner tap Search Store

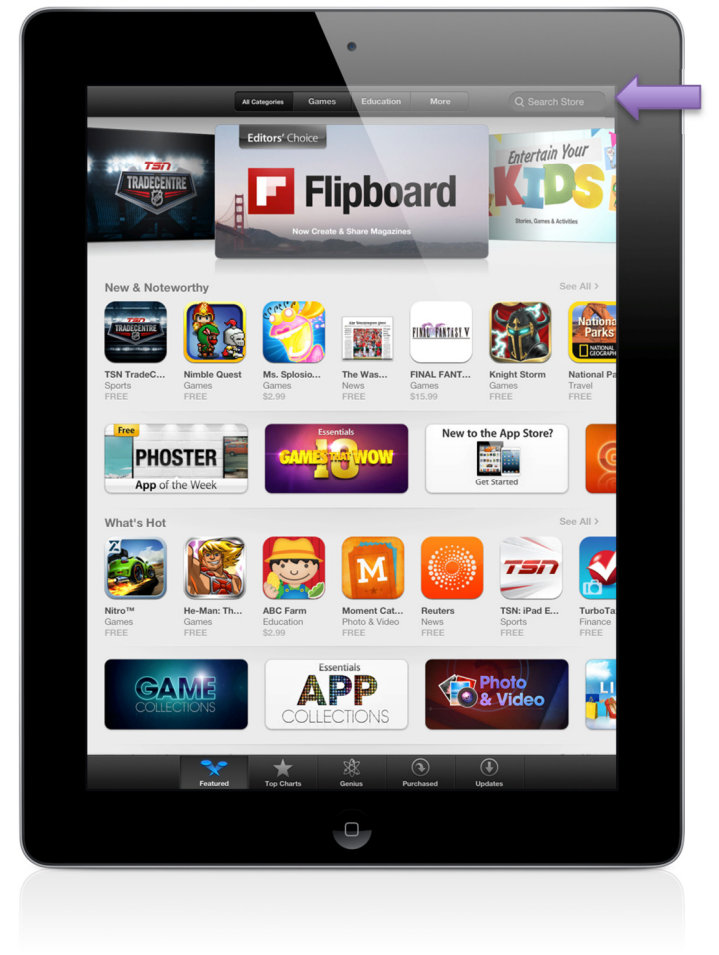

3. Type "Junos" and tap Junos Pulse from the Results list

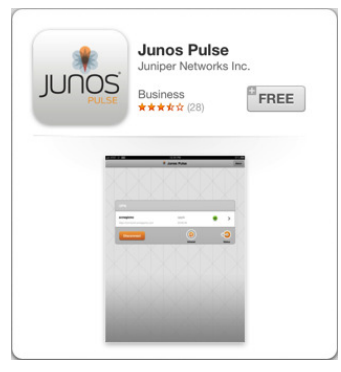

4. Under Junos Pulse tap FREE and then INSTALL

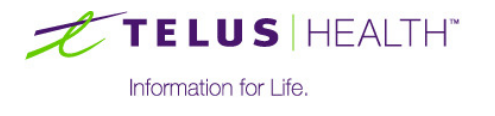

- 5. In the top right corner tap the Search Box
- 6. Type "Microsoft Remote Desktop" and tap Microsoft Remote Desktop from the Results list
- 7. Under Microsoft Remote Desktop tap Install

|                                   | Microsoft Remote<br>Desktop<br>Microsoft Corporation | <sup>+</sup> FREE |
|-----------------------------------|------------------------------------------------------|-------------------|
|                                   | Q. Type name or address to Tind computers            |                   |
| Remote Desktops                   |                                                      | =                 |
| My Remote Desktop                 |                                                      | 0                 |
| New Remote Desktop                |                                                      |                   |
| 8-8 Remote Resources for          | https://www.contoso.com/RDWeb/Feed/web/eed.aspx      | C                 |
| File Explorer                     |                                                      |                   |
| o Internet Explorer               |                                                      |                   |
| PowerPoint 2013                   |                                                      |                   |
| Visual Studio 2012                |                                                      |                   |
| <ul> <li>Configuration</li> </ul> |                                                      |                   |
| Settings                          |                                                      |                   |
| Remote Resources                  |                                                      |                   |
| Help                              |                                                      |                   |
| About                             |                                                      |                   |

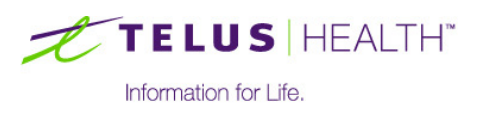

#### 2 Setting up Junos Pulse

1. From the home screen tap Junos Pulse

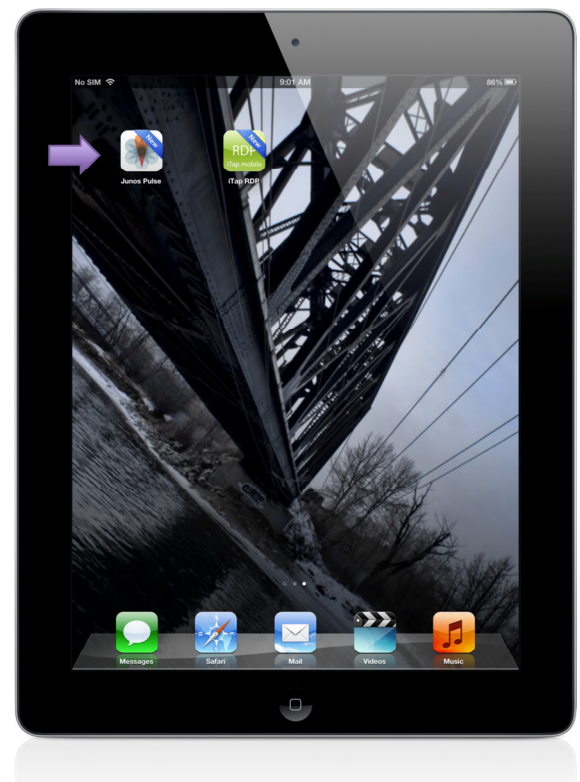

- 2. Accept the Terms and Agreements by scrolling to the bottom and tapping Accept
- 3. Tap Enable
- 4. Tap the arrow that is highlighted in the screenshot below

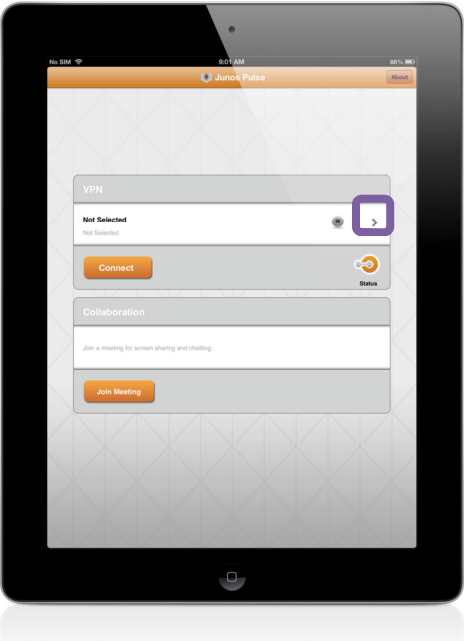

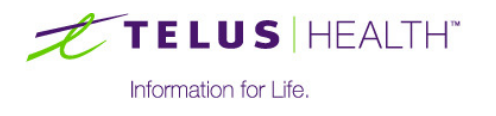

5. In the Configuration window enter the following information:

Name: Wolf EMR URL: https://vpn2ppn.bc.ca Username: firstname.lastname Certificate: None Realm: (blank) Role: (blank)

| Cancel Ad                   | d Sa     | ve |
|-----------------------------|----------|----|
| Name Wolf EMR               |          |    |
| URL https://vpn2ppn.bc.ca   |          |    |
| Username firstname.lastname |          |    |
| Authentication              | Password |    |
| Realm Optional              |          |    |
| Role Optional               |          |    |
|                             |          |    |
|                             |          |    |
|                             |          |    |

6. Tap Save

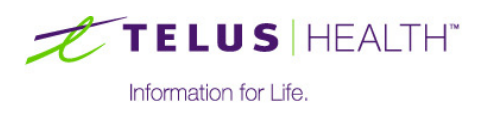

#### **3 Setting up Microsoft RDP**

1. From the home screen tap RD Client

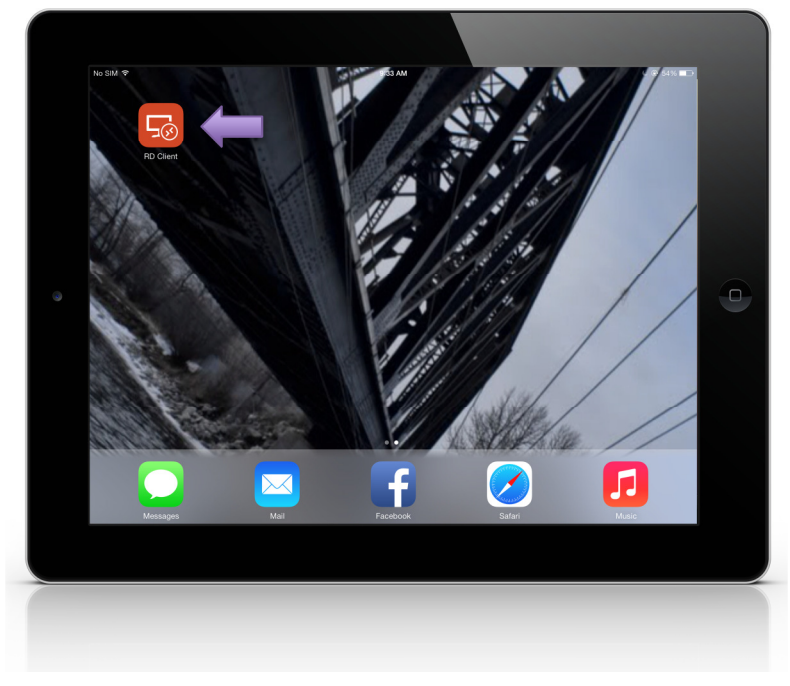

#### 2. Tap New Remote Desktop

| · · · · · · · · · · · · · · · · · · · |                                           |          |  |
|---------------------------------------|-------------------------------------------|----------|--|
| No SIM 🗢                              | 9:33 AM                                   | © §4% ■⊃ |  |
|                                       | Q. Type name or address to find computers |          |  |
| Remote Desktops                       |                                           |          |  |
| New Remote Desktop                    |                                           | >        |  |
| Configuration                         |                                           |          |  |
| Settings                              |                                           | >        |  |
| Remote Resources                      |                                           | >        |  |
| Help                                  |                                           | >        |  |
| About                                 |                                           | >        |  |
|                                       |                                           |          |  |
|                                       |                                           |          |  |

3. Fill in the Bookmark window as follows

**Connection name:** Wolf EMR **PC name:** clinicname.wolfmedical.rdp *Note: Each option opens in a separate page. To return to the original bookmark screen, tap save* 

- 4. Tap User name and enter the following information:
   Account: wolfmedical\firstname.lastname
   Password: (Leave blank)
   Note: Click save in the top right corner to return to the bookmark
- 5. In the top left corner tap Save

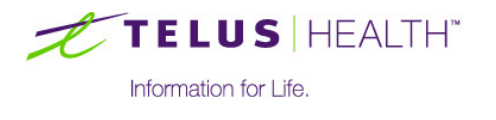

#### **4 Getting Connected**

1. From the home screen tap Junos Pulse

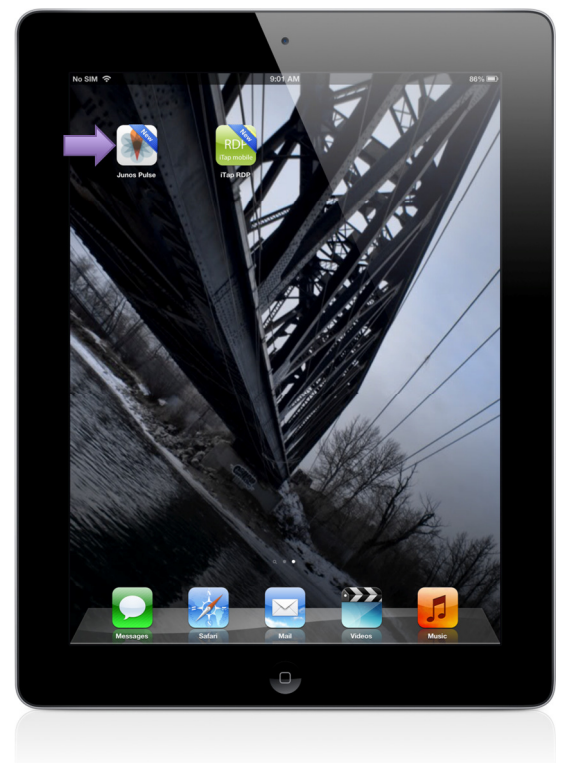

2. Tap **Connect** 

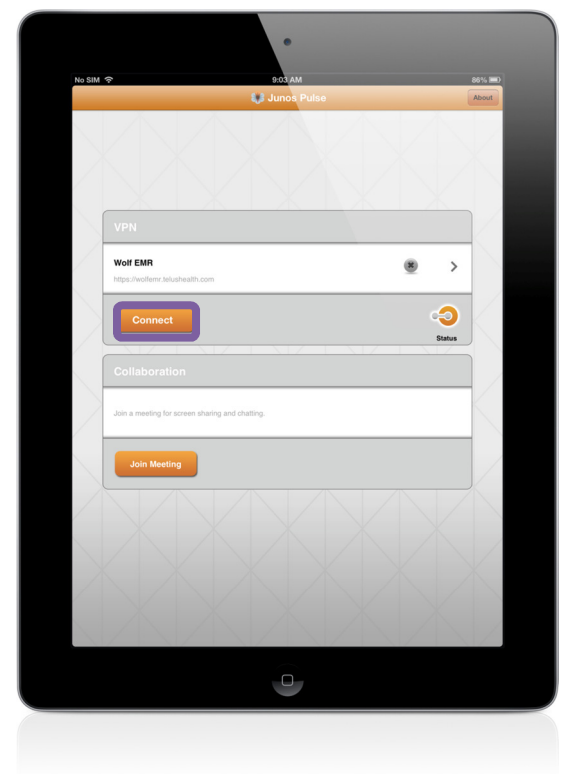

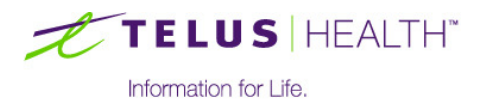

- 3. Log into the VPN appliance using the following information:
  - a. **Username:** Firstname.Lastname\
  - b. Password: PIN + Token Code

|                      | Login                    | Cancel |
|----------------------|--------------------------|--------|
| Welcome to the       |                          |        |
| Instant Virtua       | al Extranet              |        |
| Please sign in to be | gin your secure session. |        |
|                      |                          |        |
| username             | greg.ronalds             |        |
| password             |                          |        |
|                      | Sign In                  |        |
|                      |                          |        |
|                      |                          |        |
|                      |                          |        |
|                      |                          |        |
|                      |                          |        |
|                      |                          |        |
|                      |                          |        |
|                      |                          |        |
|                      |                          |        |
|                      |                          |        |

4. Wait until you see a green check mark (<sup>11</sup>)

| VPN                                         |                          |   |        |
|---------------------------------------------|--------------------------|---|--------|
| Wolf EMR<br>https://wolfemr.telushealth.com | greg.ronalds<br>07:59:47 | Ø | >      |
| Disconnect                                  |                          |   | Status |

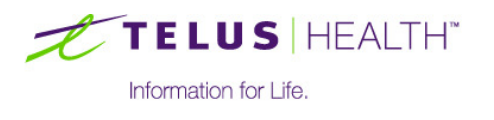

5. From the home screen tap **RD Client** 

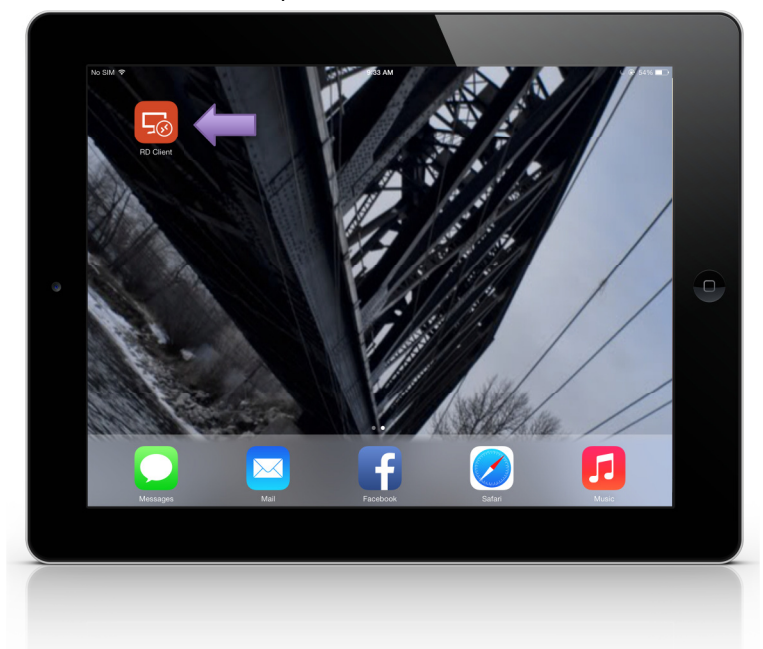

#### 6. Tap the **Wolf EMR** bookmark; the device will connect

| No SIM 🗢 🖙                                      | 9:40 AM                                  | 6 @ 54% <b>=</b> |
|-------------------------------------------------|------------------------------------------|------------------|
|                                                 | Q Type name or address to find computers |                  |
| 🕮 Remote Desktops                               |                                          | E                |
| Wolf EMR<br>User name: WOLFMED:CAL\greg.ronalds |                                          | (j)              |
| New Remote Desktop                              |                                          | >                |
| Configuration                                   |                                          |                  |
| Settings                                        |                                          | >                |
| Remote Resources                                |                                          | >                |
| Help                                            |                                          | >                |
| About                                           |                                          | >                |

#### 7. On the next screen tap **Connect always**

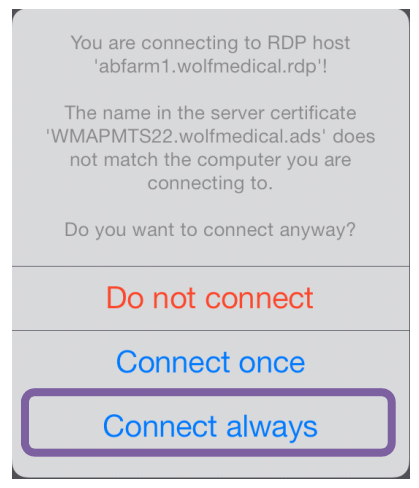

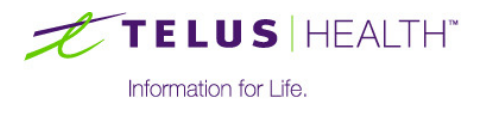

telushealth.com

8. Enter your password. You will now be connected to Wolf

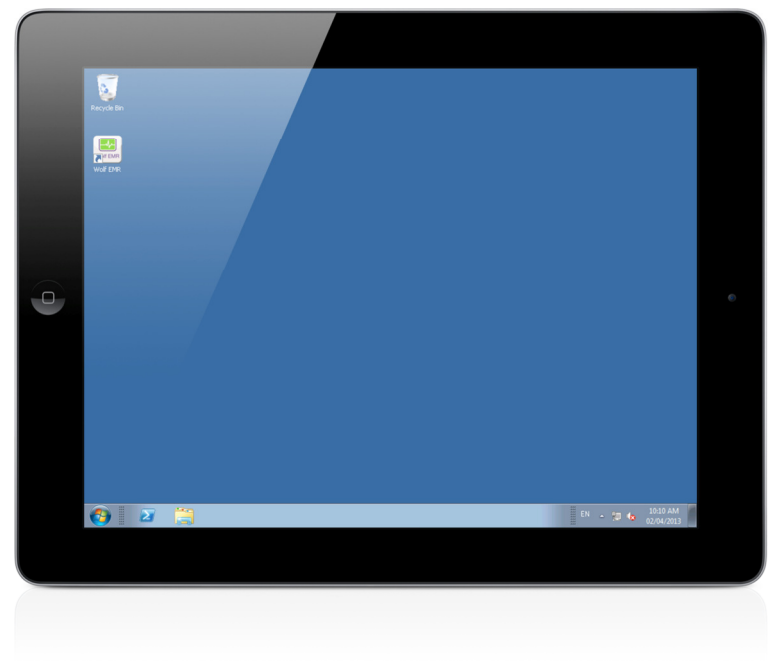

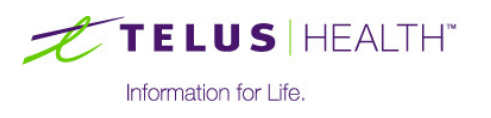